# Debugging Tools New User Training

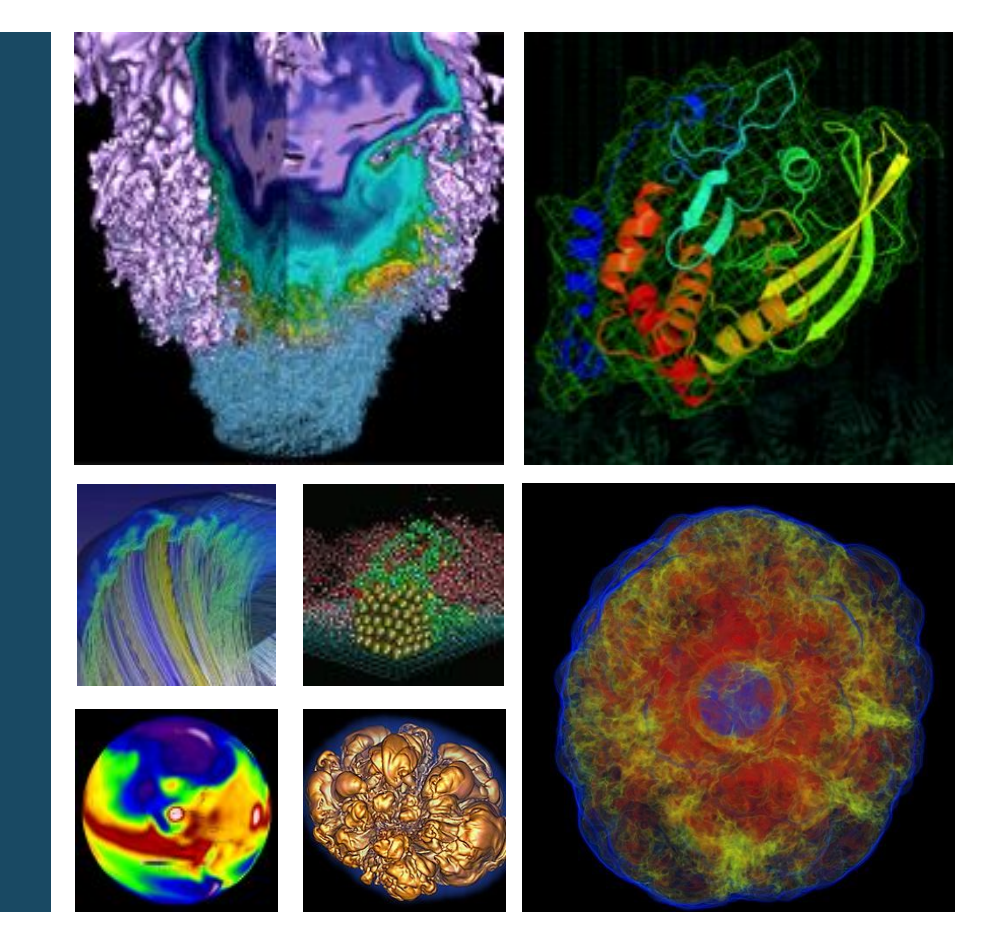

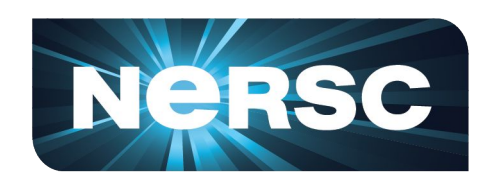

#### Woo-Sun Yang User Engagement Group, NERSC

June 21, 2019

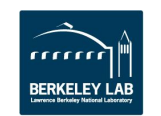

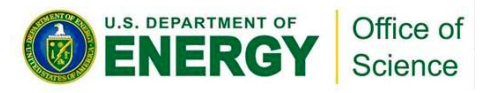

Debuggers

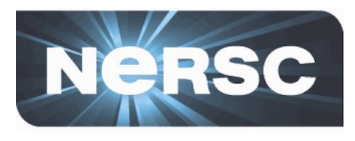

#### • Program errors

- Program crashes
- Program hangs
- Wrong results

#### How to find and fix them?

- Print statements
  - Difficult to guess where and what to print
  - Recompile and submit jobs whenever you change them
  - Tedious, exhausting and time-consuming
  - Hard to extract info from output about the error, especially for parallel codes
- Debuggers
  - Compile only once (generally)
  - Control execution of your program
  - Check variables; visualize and get stats

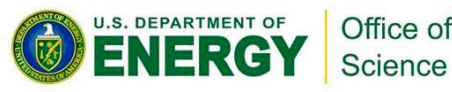

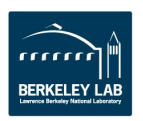

### Parallel debuggers on Cori

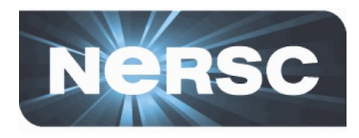

- Parallel debuggers with a graphical user interface
  - DDT (Distributed Debugging Tool)
  - TotalView
- Specialized debuggers
  - STAT (Stack Trace Analysis Tool)
    - Collect stack backtraces from all (MPI) tasks
  - ATP (Abnormal Termination Processing)
    - Collect stack backtraces from all (MPI) tasks when an application fails
  - Valgrind
    - Suite of debugging and profiling tools
    - Best known for its detailed memory debugging tool, 'memcheck'
    - <u>https://docs.nersc.gov/development/performance-debugging-tools/valgrind/</u>
  - Intel Inspector

Office of

Science

- Threading and memory debugging
- <u>https://docs.nersc.gov/programming/performance-debugging-tools/inspector/</u>

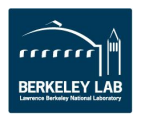

- 3 -

### **DDT and TotalView**

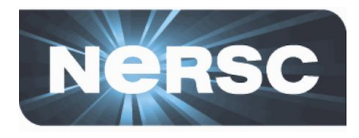

- GUI-based traditional parallel debuggers
- C, C++, Fortran codes with MPI, OpenMP, pthreads
- Licenses
  - DDT: up to 8192 MPI tasks on Cori
  - TotalView: up to 512 MPI tasks on Cori
  - Shared among users and machines
- For info
  - <u>https://developer.arm.com/tools-and-software/server-and-h</u> <u>pc/arm-architecture-tools/arm-forge</u>
  - <u>https://docs.nersc.gov/development/performance-debugging-t</u> <u>ools/ddt/</u>
  - <u>https://www.roguewave.com/products-services/totalview</u>
  - <u>https://docs.nersc.gov/development/performance-debugging-t</u> <u>ools/totalview/</u>

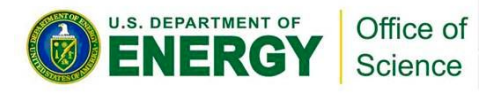

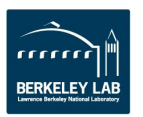

### How to build and run with DDT

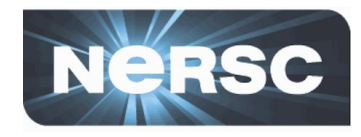

\$ ftn -g -00 -o jacobi\_mpi jacobi\_mpi.f90 -g for debugging symbols; -O0 for the Intel compiler

\$ salloc -N 1 -t 30:00 -q debug -C knl
\$ module load allinea-forge
\$ ddt ./jacobi mpi

Start an interactive batch session Load the allinea-forge module to use DDT Start DDT

| 🖉 🔍 📉 Run                                                     |           |            |
|---------------------------------------------------------------|-----------|------------|
| Application: /global/cscratch1/sd/wyang/debugging/jacobi_mpi  |           | Details    |
| Application: //global/cscratch1/sd/wyang/debugging/jacobi_mpi |           |            |
| Arguments:                                                    |           | •          |
| 🗖 stdin file: 📔                                               |           | - 6        |
| Working Directory:                                            |           |            |
| 🔽 MPI: 16 processes, SLURM (MPMD)                             |           | Details    |
| Number of Processes: 16                                       |           |            |
| 🏳 Processes per Node 📔 👻                                      |           |            |
| Implementation: SLURM (MPMD) Change                           |           |            |
| srun arguments                                                |           | •          |
| Г OpenMP                                                      |           | Details    |
| ☐ CUDA                                                        |           | Details    |
| Memory Debugging                                              |           | Details    |
| ☐ Submit to Queue                                             | Configure | Parameters |
| Environment Variables: none                                   |           | Details    |
| Plugins: none                                                 |           | Details    |

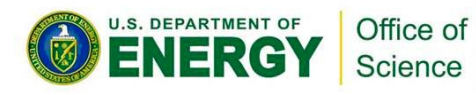

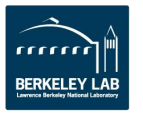

# If you work far away from NERSC

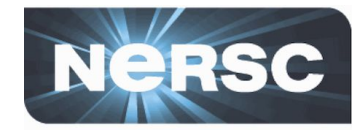

- Running X11 GUIs over network: reponses painfully slow due to intrinsically high latency and inefficient bandwidth between X11 client and server
- Two solutions
  - Use NX (NoMachine) to improve the speed
    - Works for X11 window applications
    - <u>https://docs.nersc.gov/connect/nx/</u>
  - Use Arm Forge remote client
    - Run on your desktop/laptop
    - Submit a debugging batch job on a NERSC machine and make the job connect to the client ("reverse connect")
    - Displays results in real time
    - <u>https://developer.arm.com/tools-and-software/server-and-hpc/arm-architect</u> <u>ure-tools/downloads/download-arm-forge</u> (for downloading remote clients)
    - <u>https://docs.nersc.gov/programming/performance-debugging-tools/ddt/#</u> <u>reverse-connect-using-remote-client</u> (for setup)

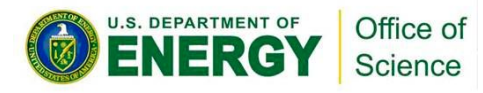

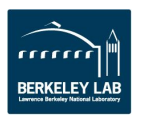

#### **Arm Forge remote client settings**

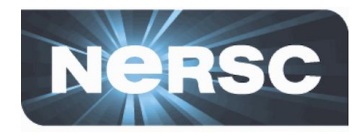

| • • •                          | Remote Launch Settings                                        |                    |
|--------------------------------|---------------------------------------------------------------|--------------------|
| Connection Name:               | cori                                                          |                    |
| Host Name:                     | wyang@cori.nersc.gov wyang@cmom02.nersc.gov                   |                    |
|                                | How do I connect via a gateway (multi-hop)?                   |                    |
| Remote Installation Directory: | /global/common/sw/cray/cnl6/haswell/allinea-forge/default     |                    |
| Remote Script                  | /global/common/sw/cray/cnl6/haswell/allinea-forge/remote-init |                    |
|                                | Always look for source files locally                          |                    |
| KeepAlive Packets:             | Enable                                                        |                    |
| Interval:                      | 30 seconds                                                    | 0                  |
| Uncheck                        | Proxy through login node                                      |                    |
|                                |                                                               | Test Remote Launch |
|                                |                                                               |                    |
| Help                           |                                                               | OK Cancel          |

• See

https://docs.nersc.gov/development/performance-debugging-tool

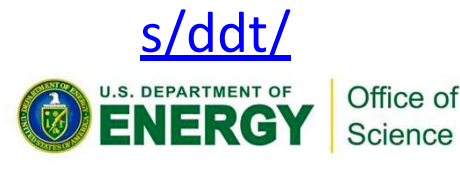

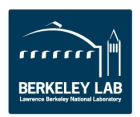

#### **DDT window**

Science

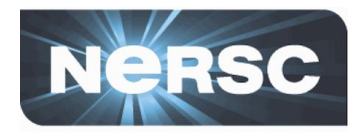

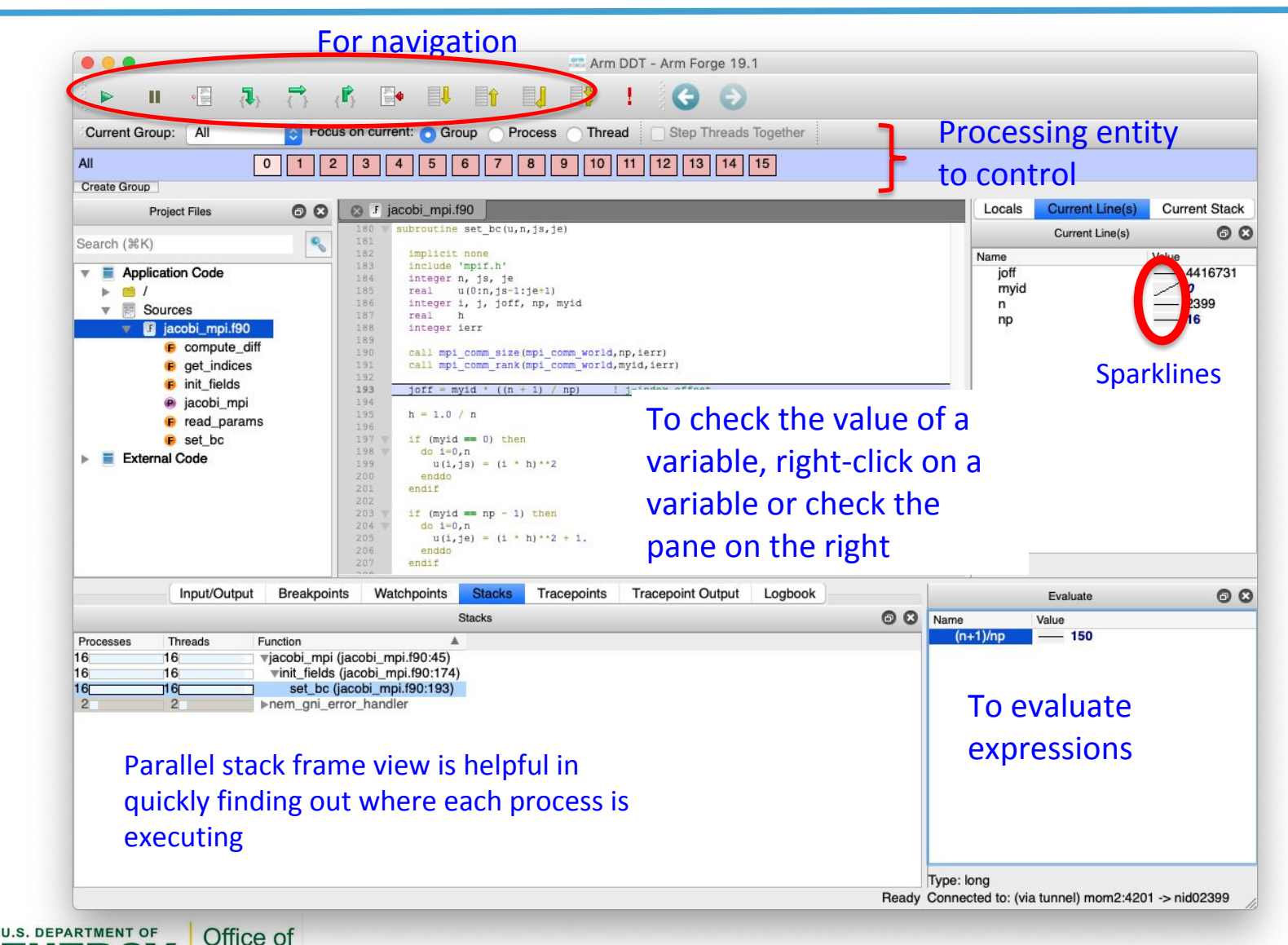

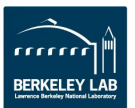

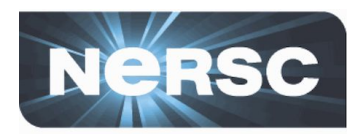

- Breakpoint
  - Stops execution when a selected line (breakpoint) is reached
  - Double click on a line to create one; there are other ways, too
- Watchpoints for variables or expressions
  - Stops when a variable or an expression changes its value
- Tracepoints
  - When reached, prints what lines of codes is being executed and the listed variables
- Can add a condition for an action point
  - Useful inside a loop
- Can be made active or inactive

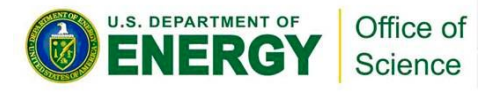

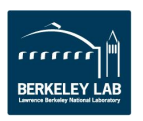

#### **Check variables**

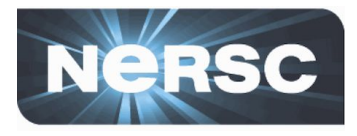

Evaluate

Cancel

Distributed Array Dimensions: None 2 How do I view distributed arrays?

- Right click on a variable for a quick summary
- Variable pane
- Evaluate pane

U.S. DEPARTMENT OF

Office of

Science

- Display variable values over processes (Compare across processes) or threads (Compare across threads)
- MDA (Multi-dimensional Array) Viewer
- Align Stack Frames Auto-update Staggered Array What does this do? Visualization Range of \$i Statistics From: 0 To: 49 🗲 Multi-Dimensional Array Viewe Display: Rows Array Expression: uNorth[\$i] Evaluate Cancel Distributed Array Dimensions: None C How do I view distributed arrays? Only show if: See Examples Visualization Staggered Array What does this do? Data Table Statistics Range of \$i Count: 50 From: 0 Not shown: 0 Errors: 0 To: 49 Aggregate: 0 Display: Rows Numerical: 50 Sum: 15.2618 Only show if: See Examples Minimum: 0 Data Table Statistics Maximum: 0.580318 Range: 0.580318 Visualize Export Eull Window Goto Mean: 0.305235 i 0 Variance: 0.030429 0.0131118195 nan: 0 2 0.0262203719 -nan: 0 3 0.0393223912 4 0.0524146073 inf 0 0.0654937625 -inf: 0 0.0785565972 <0: 0 0.0915998444 =0: 1 0 10462027 >0: 49 Help Help Close Help

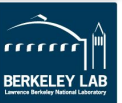

#### **TotalView**

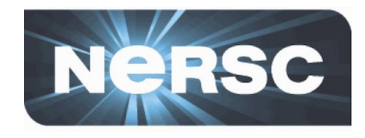

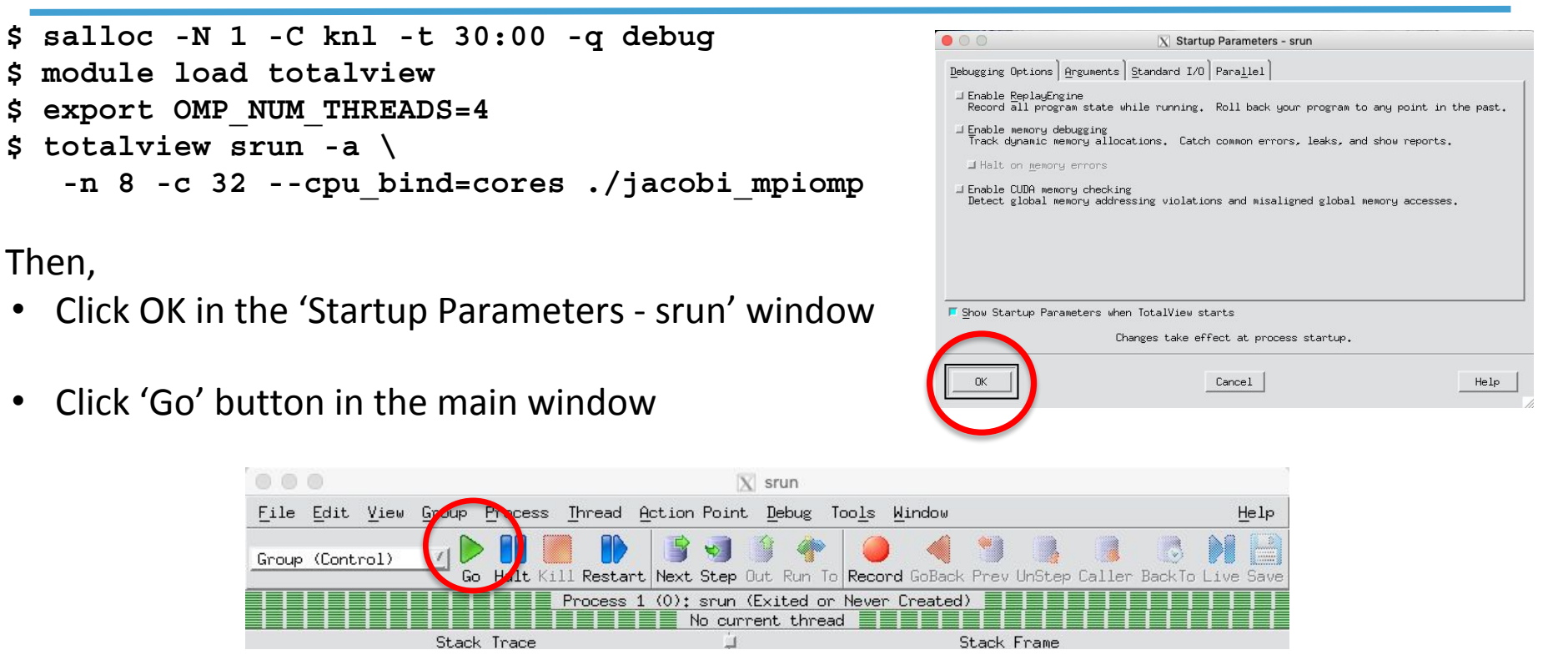

• Click 'Yes' to the question 'Process srun is a parallel job. Do you want to stop the job now?'

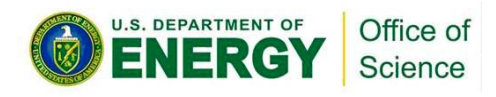

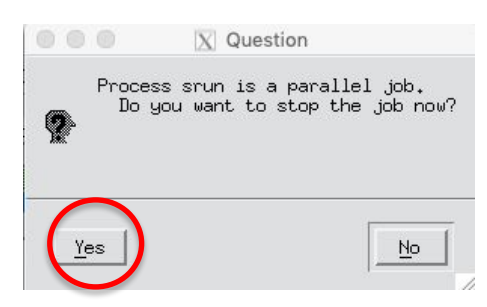

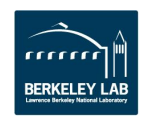

### TotalView (cont'd)

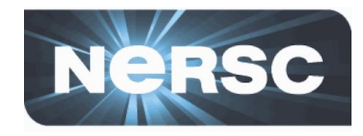

| Root window                                       | Process window                                                                                                    |
|---------------------------------------------------|----------------------------------------------------------------------------------------------------|
|                                                   | For navigation X srun <jacobi_mpiomp>.0</jacobi_mpiomp>                                                                                                    |
| TotalView for HPC 2018.3.8                        | Eile Edit View Group Process Ibread Action Point Debug Tools Window Help                                                                                                    |
| File Edit View Tools Help                         | Group (Control)                                                                                                    |
| <pre>Provide address &gt;</pre>                   | Kark 0: stork.jacobi_mpiomp>,0 (At Breakpoint 1)         Thread 1 (12963008): jacobi_mpiomp (At Breakpoint 1)         Stack Trace         Stack Trace         Stack Trace         (F90) jacobi_mpiomp, PP=7fffffff5af0         main,       PP=7ffffffff5e90 |
| -9.1                                              | 70     call set_bc (unew, n, js, je)     I o see the value of a       71     71                                                                                                    |
| Configure ≤<                                      | 73 Variable, right-click on a                                                                                                    |
| State of MPI tasks                                | 75<br>76<br>16 (nyid == 0) print<br>Add to Expression List variable to "dive" on it or                                                                                                    |
| and threads;                                      | 78 ! Make the new value the Across Processes<br>79<br>80 I Source parallel do Across Threads                                                                                                    |
| members denoted                                   | 81     do j=js-l.je+1       82     u(:,j) = unew(:,j)   Set Breakpoint                                                                                                    |
| roughly as                                        | 84 [Somp end parallel do Create Watchpoint                                                                                                    |
| 'rank.thread'                                     | Action Points Threads Enable P-P+Px I-I+                                                                                                    |
| U.S. DEPARTMENT OF<br>ENERGY Office of<br>Science | 1     [/jacobi_mpiomp.f90     Disable     jacobi_mpiomp+0xeb3       Breakpoints, etc.     Properties     For selecting MPI task and thread                                                                                                    |

# **STAT (Stack Trace Analysis Tool)**

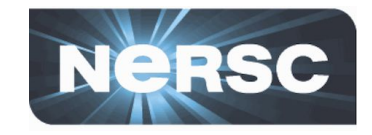

- Gathers stack backtraces (sequence of function calls leading up to the current function) from all (MPI) processes
  - Merge them into a single file (\*.dot)
  - Results displayed as a single call tree for all processes
  - Can be useful for debugging a hanging application
  - With the info learned from STAT, can investigate further with DDT or TotalView
- Works for MPI, CAF and UPC, OpenMP

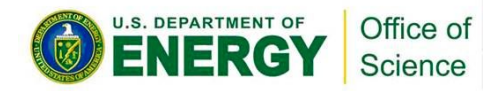

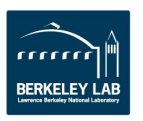

# STAT (Cont'd)

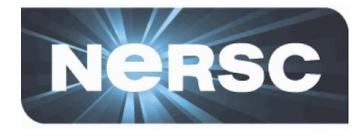

- STAT commands (after loading the 'stat' module)
  - stat-cl: invokes STAT to gather stack backtraces
  - STATview: a GUI to view the results
  - STATGUI: a GUI to run STAT or view results
- For more info:
  - 'intro\_stat', 'STAT', 'STATview' and 'STATGUI' man pages
  - /opt/cray/pe/stat/default/doc/stat\_userguide.pdf
  - <u>https://docs.nersc.gov/development/performance-debugg</u> <u>ing-tools/stat\_atp/</u>

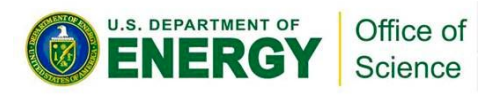

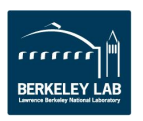

# Debug a hanging application with STAT

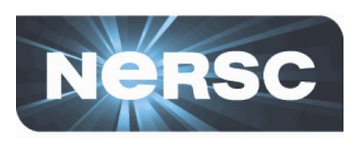

 If your code hangs in a consistent manner, you can use STAT to see whether some MPI ranks got stuck.

```
$ ftn -g -o jacobi mpi jacobi mpi.f90 with usual optimization flags, if any
  salloc -N 1 -t 30:00 -g debug -C knl
  srun -n 4 ... ./jacobi mpi &
[1] 53634
$ module load stat
  stat-cl -i 53634
                                 -i to get source line numbers
                                 STAT samples stack backtraces a few times
Attaching to application...
Attached!
Application already paused... ignoring request to pause
Sampling traces...
Traces sampled!
Resuming the application ...
Resumed!
Merging traces...
Traces merged!
Detaching from application...
Detached!
```

- Results written to /global/cscratch1/sd/wyang/debugging/stat/stat\_results/jacobi\_mpi.0000 \$ 1s -1 stat results/jacobi mpi.0000/\*.dot
- -rw-r--r-- 1 wyang wyang 9028 Jun 20 10:42 stat\_results/jacobi\_mpi.0000/00\_jacobi\_mpi.0000.3D.dot

#### \$ STATview stat\_results/jacobi\_mpi.0000/00\_jacobi\_mpi.0000.3D.dot

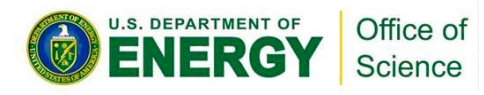

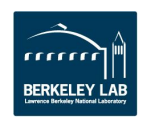

# Debug a hanging application with STAT (Cont'd)

U.S. DEPARTMENT OF

ERG

Office of

Science

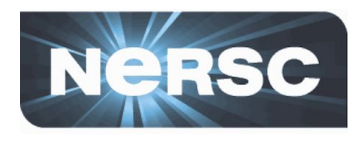

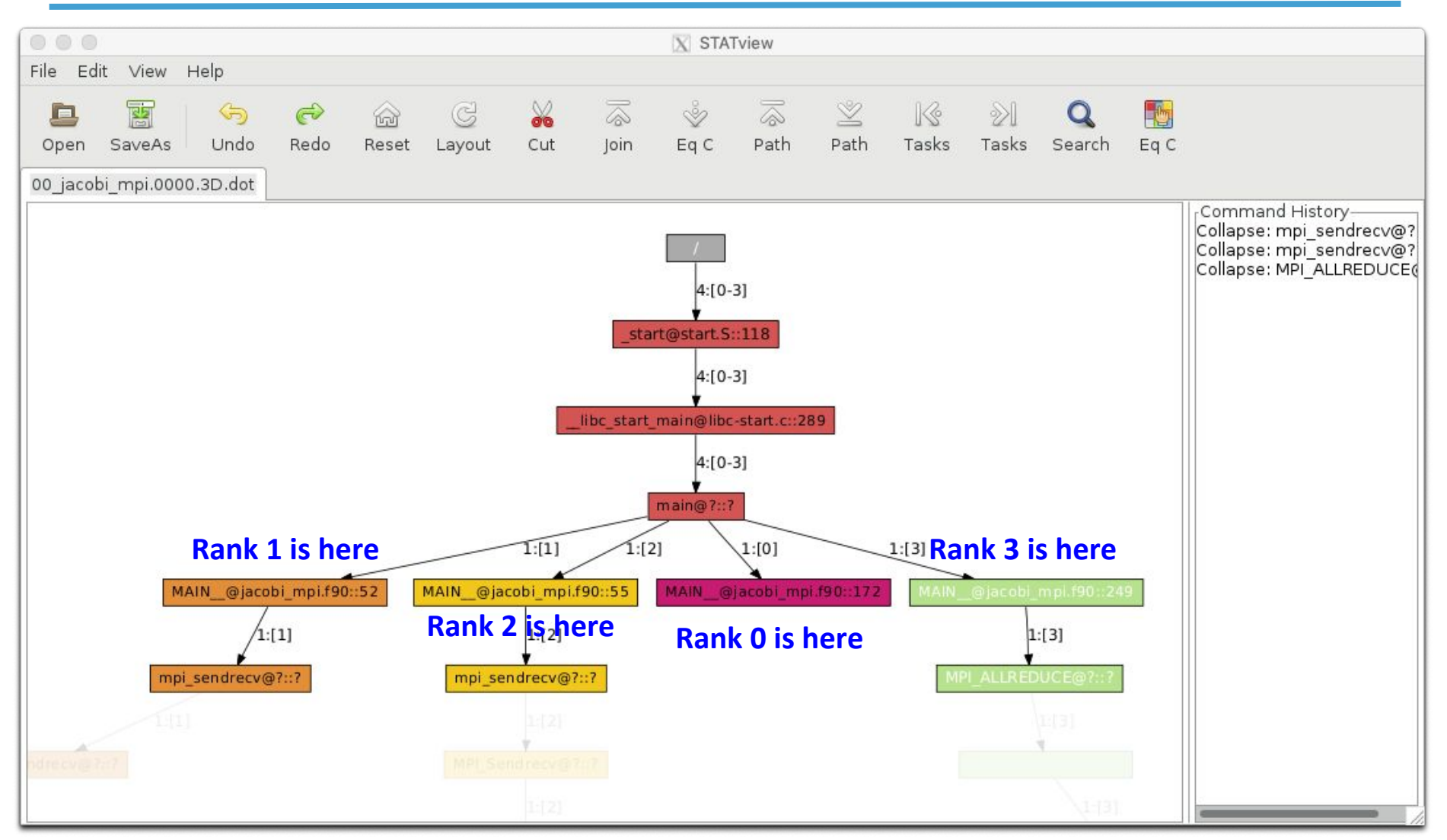

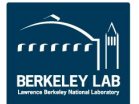

#### Cray ATP (Abnormal Termination Processing)

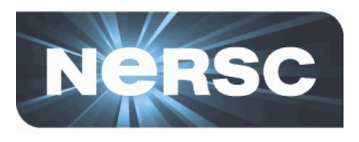

- ATP gathers stack backtraces from all processes when the application fails
  - Invokes STAT underneath
  - Output in atpMergedBT.dot and atpMergedBT\_line.dot (which shows source code line numbers), which are to be viewed with STATview
- The atp module is loaded on Cori by default, but ATP is <u>not</u> enabled; to enable:

export ATP\_ENABLED=1 # sh/bash/ksh

#### • For more info

– 'intro\_atp' man page

<u>\_\_ing-tools/stat\_atp/</u>

<u>https://docs.nersc.gov/development/performance-debugg</u>

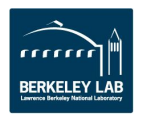

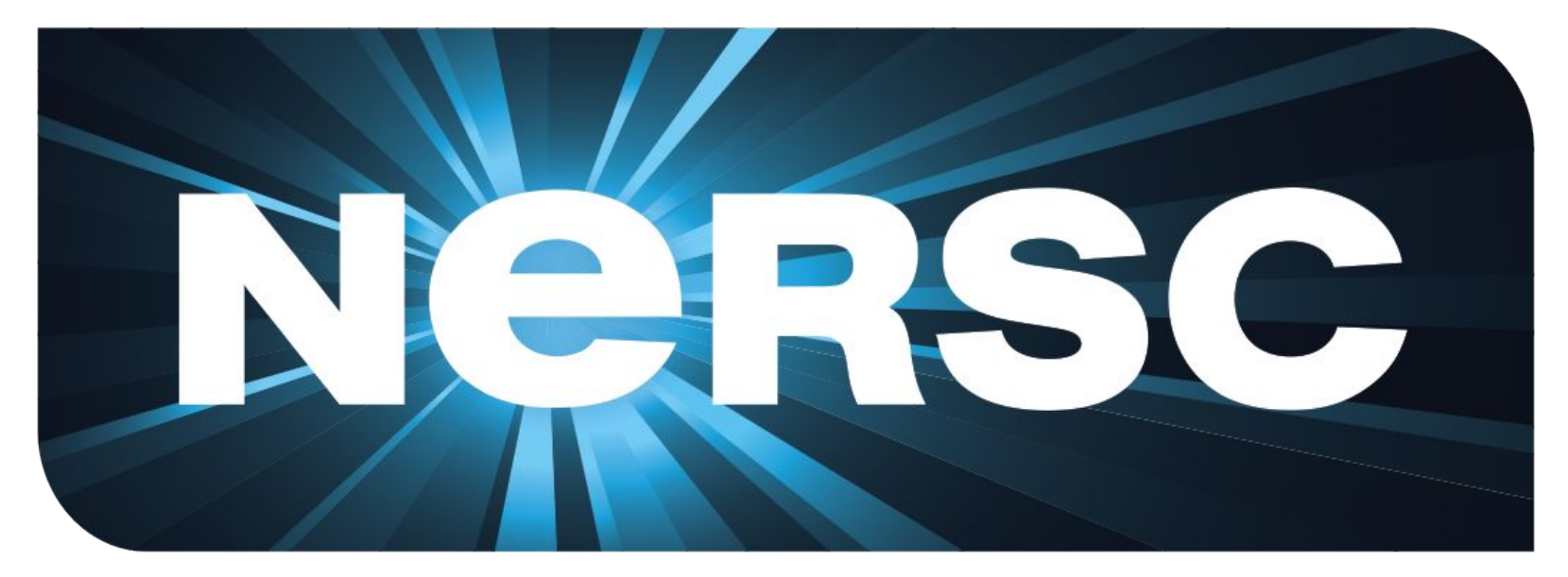

#### National Energy Research Scientific Computing Center

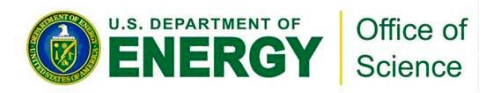

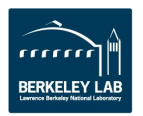